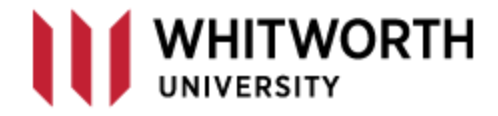

## **VPN** – Remote Desktop Connection

Windows 10

The Remote Desktop Connection allows you to connect to your Whitworth Office computer from home.

The Help Desk needs to know if you will be connecting to your office PC. If you want to do this process, then please email the <u>helpdesk@whitworth.edu</u> and tell them you need your PC removed from the nightly campus shutdown rule.

You will need to know the name and/or the IP address of your computer in order to connect. On the search line in Windows 10, start by typing System; you want to launch the "System Information" tool. The System Summary will provide you with your PC System Name.

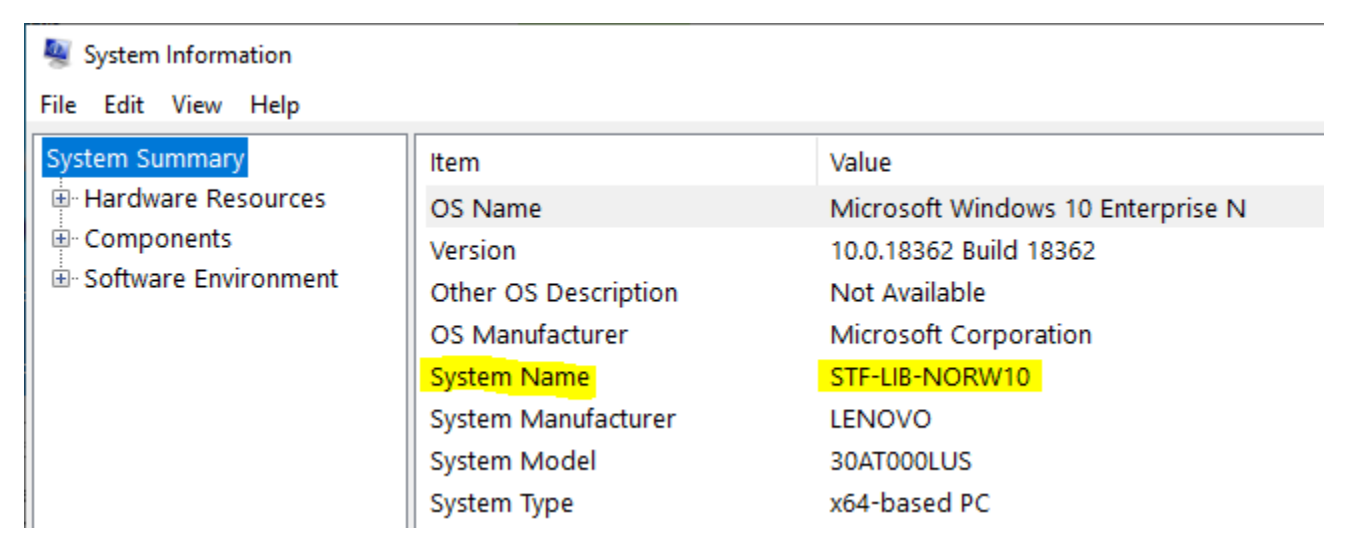

Now expand Components > Network > Adapter | Write down your IP address of your work computer.

| System Information  |                     |                       |
|---------------------|---------------------|-----------------------|
| File Edit View Help |                     |                       |
| System Summary      | Item                | Value                 |
| Hardware Resources  | Index               | 1                     |
| Components          | Service Name        | e1dexpress            |
|                     | IP Address          | 10.1.2.7              |
| CD-ROM              | IP Subnet           | 255.255.0.0           |
| Sound Device        | Default IP Gateway  | 10.1.10.1             |
| Display             | DHCP Enabled        | No                    |
| - Inirareo          | DHCP Server         | Not Available         |
| Modem               | DHCP Lease Expires  | Not Available         |
| - Network           | DHCP Lease Obtained | Not Available         |
| Adapter             | MAC Address         | 4C:CC:6A:56:C2:8B     |
| Protocol            | Memory Address      | 0xDF100000-0xDF11FFFF |

On your home computer, connect to the Whitworth network with VPN.

Once connected, you will need to run the Remote Desktop application. You can run this in two ways.

First choice is to open your Control Panel and launch the RemoteApp and Desktop Connections. If you have never opened your Control Panel, then the "View by" is probably set to Category. Click the down arrow and select Small icons. You will now be able to see the app.

|                                         | 05                  |                                     |                                        |   |          |
|-----------------------------------------|---------------------|-------------------------------------|----------------------------------------|---|----------|
| 🖭 All Control Pa                        | anel Items          |                                     | -                                      |   | ×        |
| $\leftarrow \rightarrow \cdot \uparrow$ | 🛚 > Control Panel > | All Control Panel Items             | ✓ Ö Search Control Pane                |   | <i>م</i> |
| Adjust your                             | computer's settings |                                     | View by: Small icons                   | • |          |
| 🛱 Administrat                           | tive Tools          | 🗊 AutoPlay                          | 🐌 Backup and Restore (Windows 7)       |   |          |
| RitLocker D                             | rive Encryption     | 💶 Color Management                  | Credential Manager                     |   |          |
| 🔐 Date and Ti                           | me                  | 🐻 Default Pograms                   | 击 Device Manager                       |   |          |
| Devices and                             | Printers            | 🕲 Ease of Access Center             | File Explorer Options                  |   |          |
| 🐼 File History                          |                     | Flash Player (32-bit)               | A Fonts                                |   |          |
| 📵 HD Audio N                            | /lanager            | 🔒 Indexing Options                  | 👰 Intel® Rapid Storage Technology      |   |          |
| 🔂 Internet Op                           | tions               | 📟 Keyloard                          | 😢 Lenovo - Update and Drivers (32-bit) |   |          |
| 🕘 Mail                                  |                     | 🔲 Mouse                             | 辈 Network and Sharing Center           |   |          |
| NVIDIA Cor                              | ntrol Panel         | 🗠 NVIDIA nView Desktop Manager      | 📰 Phone and Modem                      |   |          |
| Power Opti                              | ons                 | orograms and Features               | Recovery                               |   |          |
| 🔗 Region                                |                     | 🐻 RemoteApp and Desktop Connections | 🏲 Security and Maintenance             |   |          |
| -                                       |                     | -                                   |                                        |   |          |

The other way to start the app is to type in mstsc on the Run line: Right click on the Windows start and

|             | Task Manager          |   |
|-------------|-----------------------|---|
|             | Settings              |   |
|             | File Explorer         |   |
| 2           | Search                |   |
|             | Run                   |   |
|             | Shut down or sign out |   |
|             | Start Desktop         |   |
|             | ype nere to search    | ļ |
| choose Run: |                       |   |

| 🖅 Run |                                                                                                    | $\times$ |
|-------|----------------------------------------------------------------------------------------------------|----------|
| 0     | Type the name of a program, folder, document, or Internet resource, and Windows will open it for you. |          |
| Open: | mstsc.exe                                                                                             | /        |
|       | OK Cancel Browse                                                                                      |          |

Running the command will pop up the following screen.

| 퉣 Remote                                  | Desktop Connection                                                | -       |   | $\times$ |
|-------------------------------------------|-------------------------------------------------------------------|---------|---|----------|
|                                           | Remote Desktop<br>Connection                                      |         |   |          |
| Computer:<br>User name:<br>You will be a: | 10.28.34.5<br>None specified<br>sked for credentials when you con | nect.   | ~ |          |
| Show Q                                    | ptions                                                            | Connect |   | Help     |

Enter your work PC System Name or its IP address that you found from the first steps above. When connecting from a home computer, the VPN may or may not resolve the name of the computer to the IP address, so entering the IP address instead of the name is the reliable method.

Click Connect and the next credential screen will pop up.

| Windows Security                                         | $\times$ |
|----------------------------------------------------------|----------|
|                                                          |          |
| Enter your credentials                                   |          |
| These credentials will be used to connect to 10.28.34.5. |          |
| admin\tnorton                                            |          |
| •••••                                                    |          |
| Domain: admin                                            |          |
| Remember me                                              |          |

**It's very important that you lead your username with admin** which is telling the connection to look on the Whitworth domain to validate your credentials. Once you have connected, your office computer screen will now be on your home computer. When you are done, you can either *log off*, or simply close the connection with the upper right-hand corner X. Using the X does keep your work computer locked.